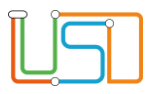

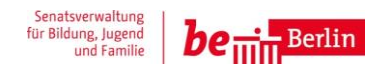

| Berliner LUSD                                                                                                    |                                                                                                    | Schulun | asmodule      |
|----------------------------------------------------------------------------------------------------|----------------------------------------------------------------------------------------------------|---------|---------------|
| Beschreibung                                                                                                    | Anleitung                                                                                                    |         | g             |
| Zweck                                                                                                    |                                                                                                    |         |               |
| A 7 Vorbereitun                                                                                                    | g Schuljahreswechsel                                                                                                    | Basis   | Aufbau        |
|                                                                                                    |                                                                                                    | Spezial | IT-Sicherheit |
|                                                                                                    |                                                                                                    |         |               |
| Das vorliegende Dokument<br>der Berliner Lehrkräfte-, Un<br>die noch keine oder nur we<br>der Berliner LUSD haben.<br>Es ersetzt nicht die entspre<br>VAk (Verwaltungsakademie | richtet sich an alle anwendende Personen<br>terrichts-, Schuldatenbank (Berliner LUSD),<br>nig Erfahrungen in der praktischen Arbeit mit<br>chende Berliner LUSD Schulung über die<br>Berlin). |         |               |

Stand: 10.07.2024 – A7 Vorbereitung Schuljahreswechsel

Die vollständige oder auszugsweise Weitergabe an Dritte (Unternehmen, Behörden), sowie Veränderungen am Inhalt dieses Dokuments sind ohne Einwilligung der Senatsverwaltung für Bildung, Jugend und Familie nicht gestattet.

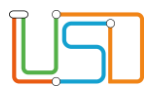

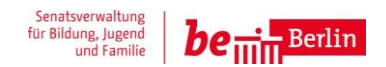

| Inhalt                                              |    |
|-----------------------------------------------------|----|
| Allgemeine Hinweise                                 | 1  |
| Abbildungen                                         | 1  |
| Einleitung                                          | 2  |
| Bearbeitung der Fremdsprachen in der Stundentafel   | 3  |
| Versetzung / Verbleib von Schülerinnen und Schülern | 7  |
| Abgängerinnen und Abgänger                          | 10 |
| Schüleraufnahme                                     |    |
| Schulanfänger:innen in Klassen verteilen            |    |

Stand: 10.07.2024 – A7 Vorbereitung Schuljahreswechsel

Die vollständige oder auszugsweise Weitergabe an Dritte (Unternehmen, Behörden), sowie Veränderungen am Inhalt dieses Dokuments sind ohne Einwilligung der Senatsverwaltung für Bildung, Jugend und Familie nicht gestattet.

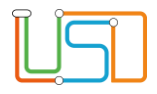

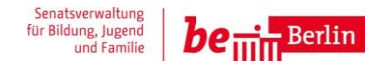

# **Allgemeine Hinweise**

Alle verwendeten Personennamen und Leistungsdaten sind anonymisiert. Tatsächliche Übereinstimmungen sind zufällig und nicht beabsichtigt. Die Bildschirm-Ausschnitte dienen lediglich der allgemeinen Darstellung des Sachverhalts und können in Inhalt und Schulform von den Benutzenden der Berliner LUSD verwendeten Daten abweichen.

# Abbildungen

Die in dieser Anleitung abgebildeten Symbole und Schaltflächen sind in der Berliner LUSD mit unterschiedlichen Farben unterlegt. Die Funktion der Symbole und Schaltflächen ist jedoch immer gleich. Die Farbe orientiert sich an dem Bereich, in dem man sich aktuell befindet.

| Symbole |                                                       | Typografische Kon  | ventionen                                                                    |
|---------|-------------------------------------------------------|--------------------|------------------------------------------------------------------------------|
|         | Besondere Information zur Programmbedienung           | Fettschrift        | Vom Programm vorgegebene Bezeichnungen für Schaltflächen, Dialogfenster etc. |
| 1       | Ausdrücklicher Hinweis bei Aktionen, die unerwünschte | Kursivschrift      | Vom Anwender eingegebene/gewählte Werte                                      |
| •       | Wirkungen haben können.                               | KAPITÄLCHEN        | Menüs bzw. Menüpunkte und Pfadangaben                                        |
|         | Hinweis auf Einträge in der Aufgabenliste             | Blau unterstrichen | Verweis (Link)                                                               |
|         |                                                       | Blau hervorgehoben | Bezeichnung von Bereichen in Tabellen                                        |
| TIPP    | Tipp, wie Ihre Arbeit erleichtert werden kann         | Rot hervorgehoben  | Bezeichnung von Registern                                                    |
| ?       | Hinweis auf die Online-Hilfe                          | Grün hervorgehoben | Kennzeichnung von Informationen                                              |

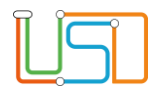

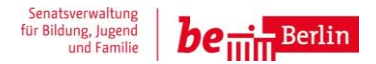

# Einleitung

Vor und nach dem Beginn des neuen Schuljahres sollten Sie in der Berliner LUSD einige Anpassungen und Überprüfungen vornehmen. Im Folgenden finden Sie eine entsprechende Übersicht:

- Bearbeitung der Stundentafel inkl. Fremdsprachen
- Versetzung und Verbleib von Schülern
- Abgänger freigeben
- Schüler aufnehmen
- Schulanfänger "Aktiv" setzen und Klassen zuordnen

Die Vorgehensweise wird in den folgenden Kapiteln erklärt.

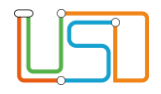

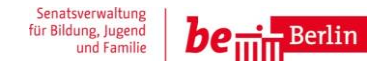

# Bearbeitung der Fremdsprachen in der Stundentafel

Prüfen Sie, ob in der Stundentafel (SCHULE>SCHULBASISDATEN>STUNDENTAFEL) ab Stufe 03/1 die an Ihrer Schule gültige erste Fremdsprache eingetragen ist. Initial ist der "Platzhalter FS" hinterlegt.

| Schule > Schulbasisd              | aten > Stunde | entafel               |        |        |       |         |                |            | <ol> <li>Navigieren Sie zur Webseite</li> <li>SCHULE&gt;SCHULBASISDATEN&gt;STUNDENTAFEL.</li> </ol> |
|-----------------------------------|---------------|-----------------------|--------|--------|-------|---------|----------------|------------|----------------------------------------------------------------------------------------------------|
| SF/BK                             | GS            |                       |        | •      |       |         |                |            |                                                                                                    |
| Alle Fächer<br>Nur aktive Fächer  | •             |                       |        |        |       |         |                |            | <ol> <li>Geben Sie im Feld SF/BK die entsprechende<br/>Schulform ein.</li> </ol>                    |
| Allgemeine Fäche                  | er            |                       |        |        |       |         |                |            | Der Optionsschalter Alle Fächer ist gefüllt.                                                        |
|                                   | Fach 🔺        | Kl.Ku                 | Std/Hj | Std/Wo | Wo/Hj | Inaktiv | Thema          |            | 3. Die Ergebnistabelle Allgemeine Fächer wird                                                       |
| <ul> <li>St./Sem.: 03,</li> </ul> | /1            |                       |        |        |       |         |                | *          | angezeigt.                                                                                          |
| <ul> <li>Kursar</li> </ul>        | t: P          |                       |        |        |       |         |                |            | Mit dem Schiebebalken der Bildlaufleiste auf der rechten                                            |
|                                   | DE            | <ul> <li>✓</li> </ul> | 140,00 | 7,00   | 20    |         | - kein Thema - |            | Seite der Tabelle gelangen Sie zu der Zeile mit der                                                 |
|                                   | E             |                       | 40,00  | 2,00   | 20    |         |                | l l        | entsprechenden Stufe/ Semester und zum "Platzhalter" FS.                                            |
|                                   | KU            | ✓                     | 40,00  | 2,00   | 20    |         | - kein Thema - |            | (im Beispielbild Stufe 3 im 1. Semester)                                                            |
|                                   | MA            | ✓                     | 100,00 | 5,00   | 20    |         | - kein Thema - |            | Sollten die Fächer für die entsprechende Stufe nicht                                                |
|                                   | MU            | ✓                     | 40,00  | 2,00   | 20    |         | - kein Thema - |            |                                                                                                    |
|                                   | SACH          | ✓                     | 60,00  | 3,00   | 20    |         | - kein Thema - |            | angezeigt werden, klicken Sie auf vor St./Sem.: 03/1                                                |
|                                   | SPO           | ✓                     | 60,00  | 3,00   | 20    |         | - kein Thema - | -          |                                                                                                    |
| 0 0                               |               |                       |        |        |       |         |                | 000        | der bereits eingetragenen Fächer mit den dazugehörigen                                              |
|                                   |               |                       |        |        |       |         |                |            | Stunden.                                                                                            |
|                                   |               |                       |        |        |       |         | J LICHLIN      | SCHEIESSEN |                                                                                                    |

- 4. Bearbeiten Sie ab der Stufe 03/1 jeweils das Fach der 1. Fremdsprache.

5. Markieren Sie die Spalte FS und klicken Sie auf 🥙.. Das Dialogfenster Allgemeines Fach bearbeiten öffnet sich.

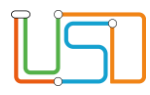

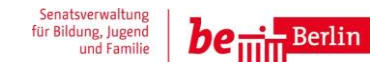

| Allgemeines Fach bearbeite | en                                            | _ | 6. |
|----------------------------|-----------------------------------------------|---|----|
|                            |                                               |   |    |
| <u>Fachdetails</u>         |                                               |   |    |
| SF/BK*                     | GS                                            | • |    |
| St/Sem*                    | 03/1                                          | • |    |
| Kursart*                   | P - Pflichtkurs                               | • |    |
| Fach*                      | E - Englisch                                  | • |    |
| Std/Hj*                    | E - Englisch                                  |   |    |
| Kursthema                  | F - Französisch<br>GEWI -                     |   |    |
| Wo/Hj*                     | Gesellschaftswissenschaften                   |   |    |
| Klassenkurs                | l - Italienisch<br>NAWI - Naturwissenschaften |   |    |
| Inaktiv                    | S - Spanisch                                  |   |    |
|                            | ÜBERNEHMEN ABBRECHEN                          |   |    |

Wählen Sie im Feld **Fach** über die Auswahlliste die Fremdsprache aus, die an Ihrer Schule unterrichtet wird (bei den meisten Schulen Englisch).

Anschließend können Sie ein Kursthema auswählen.

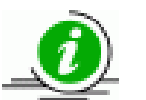

Im Feld **Kursthema** ist *kein Thema* vorausgewählt. Sollten in der Auswahlliste Kursthema keine Themen angezeigt werden, so erstellen Sie diese auf der Webseite **SCHULE>EIGENE WERTE>THEMEN**.

# ÜBERNEHMEN

7. Klicken Sie auf

8. Wiederholen Sie die Änderung des Faches der 1. Fremdsprache für alle relevanten Stufen und Semester.

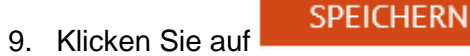

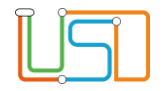

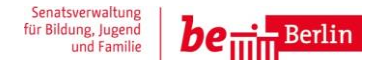

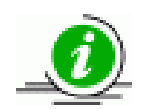

Diese Einstellung ist notwendig, damit auf der Webseite **SCHÜLER>SCHÜLERBASISDATEN>HALBJAHRES/SEMESTERDATEN** die Fremdsprache korrekt eingetragen wird.

Bietet Ihre Schule die Wahl zwischen zwei 1. Fremdsprachen, so fügen Sie die zweite Fremdsprache wie folgt hinzu:

Sie befinden sich auf der Webseite **SCHULE>SCHULBASISDATEN>STUNDENTAFEL.** Falls nicht wiederholen Sie die Schritte 1 bis 5 des vorherigen Abschnittes.

1. Klicken Sie auf

•

Das Dialogfenster Allgemeines Fach hinzufügen öffnet sich.

| Allgemeines Fach hinzufüg | len                 |   |
|---------------------------|---------------------|---|
| Fachdetails               |                     |   |
| SF/BK*                    | GS                  | • |
| St/Sem*                   | 01/1 ×              | • |
| Kursart*                  | P - Pflichtkurs     | • |
| Fach*                     | GEO - Geografie     | • |
| Std/Hj*                   |                     |   |
| Kursthema                 |                     | • |
| Wo/Hj*                    | 20                  |   |
| Klassenkurs               |                     |   |
| Inaktiv                   |                     |   |
|                           | ÜBERNEHMEN ABBRECHE | N |
|                           |                     |   |

| C |     | _ |
|---|-----|---|
|   |     | 2 |
|   |     |   |
|   |     |   |
|   | , , |   |
|   |     |   |

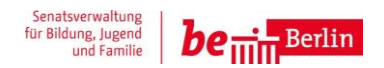

| Feld           | Bedeutung                                                                                                    |
|----------------|----------------------------------------------------------------------------------------------------|
| * =Pflichtfeld |                                                                                                    |
| SF/BK*         | enthält die schulbezogenen Schulformen, die Sie in der Webseite SCHULE>SCHULBASISDATEN>SCHULFORMEN               |
|                | ausgewählt haben.                                                                                                |
| St/Sem*        | enthält die Halbjahre, die der jeweiligen Schulform entsprechen.                                                 |
| Kursart*       | enthält in Abhängigkeit von der gewählten Schulform:                                                             |
|                | P (Pflichtkurs)                                                                                                  |
|                | W (Wahlpflichtkurs)                                                                                              |
|                | G (Grundkurs)                                                                                                    |
|                | L (Leistungskurs)                                                                                                |
| Fach*          | enthält die bisher in der Stundentafel für die gewählte Kursart noch nicht angelegten allgemeinen Fächer.        |
| Std/Hj*        | Gesamtstundenzahl im Halbjahr. Der Wert 0 ist möglich.                                                           |
| Wo/Hj*         | Anzahl der Unterrichtswochen pro Halbjahr. Der Standardwert beträgt 20.                                          |
| Klassenkurs    | Wenn Sie dieses Kontrollkästchen aktivieren, wird für jede Klasse dieser Stufe im Rahmen der Kursgenerierung ein |
|                | Klassenkurs für dieses Fach erzeugt. Alle Schüler einer Klasse werden automatisch diesem Kurs zugeordnet.        |
| Inaktiv        | Wenn Sie dieses Kontrollkästchen aktivieren, wird dieses Fach bei einer automatischen Kursgenerierung nicht      |
|                | berücksichtigt.                                                                                                  |
| Kursthema      | Themenliste, die Sie unter SCHULE>EIGENE WERTE>THEMEN anlegen. Beispiel: Thema Werken, das dem Fach Kunst        |
|                | zugeordnet werden kann.                                                                                          |

|      | Fach 🔺 | Kl.Ku | Std/Hj | Std/Wo | Wo/Hj | Inaktiv | Thema          |   |
|------|--------|-------|--------|--------|-------|---------|----------------|---|
| Kurs | art: P |       |        |        |       |         |                | • |
|      | DE     | ✓     | 140,00 | 7,00   | 20    |         | - kein Thema - |   |
|      | E      |       | 40,00  | 2,00   | 20    |         |                |   |
|      | F      |       | 40     | 2,00   | 20    |         |                |   |
|      | KU     | ✓     | 40,00  | 2,00   | 20    |         | - kein Thema - |   |
|      | MA     | ✓     | 100,00 | 5,00   | 20    |         | - kein Thema - |   |
|      | MU     | ✓     | 40,00  | 2,00   | 20    |         | - kein Thema - |   |
|      | SACH   | ✓     | 60,00  | 3,00   | 20    |         | - kein Thema - |   |
|      | SPO    | ✓     | 60,00  | 3,00   | 20    |         | - kein Thema - | - |
|      |        |       |        |        |       |         | <b>+ (</b> )   | Ð |
|      |        |       |        |        |       |         |                |   |

Füllen Sie die entsprechenden Felder aus und klicken Sie auf

# ÜBERNEHMEN

Das hinzugefügte Fach wird in der Liste der entsprechenden Stufe angezeigt.

SPEICHERN Klicken Sie auf

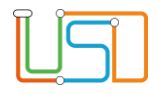

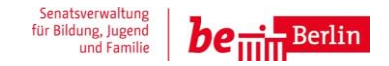

#### Versetzung / Verbleib von Schülerinnen und Schülern

- 1. Schüler:innen wechseln im nächsten Schuljahr in die nächsthöhere Klasse in derselben Schulform Sie müssen sich um nichts kümmern.
- 2. Schüler:innen verbleiben in der aktuellen Klassenstufe:
  - a. Unabhängig davon, ob Sie mit der Berliner LUSD Zeugnisse erstellen oder nicht müssen Sie den Verbleib auf der Webseite **UNTERRICHT>** LEISTUNGSERFASSUNG>SCHÜLER, Register Versetzung/Prognose im unteren Bereich eintragen. Nur so sind die Schüler:innen im kommenden Schuljahr in der richtigen Klassenstufe. Die Standardeinstellung für alle Schüler:innen ist Versetzung: *Ja.*
  - b. Sollte sich aus dem Verbleib eine Schulpflichtverlängerung ergeben (z.B. Verbleib in SAPH), so müssen Sie dies unter **SCHÜLERS SCHÜLERBASISDATEN>SCHULPFLICHT** entsprechend eintragen.
  - c. Nach dem Schuljahreswechsel ordnen Sie die Schülerin bzw. den Schüler ihrer bzw. seiner neuen Klasse zu (UNTERRICHT>UV-BEARBEITUNG >KLASSENORGANISATION). Sie können dies auch im Rahmen der UV-Planung durchführen.
- 3. Schüler:innen wechseln im nächsten Schuljahr in die nächsthöhere Klasse einer anderen Schulform (z.B. von GS\_SAPH in GS oder von GS in ISS\_SEK\_I)

Sie führen vor Beginn des neuen Schuljahres für diese Schüler:innen einen internen Schulformwechsel durch.

Gehen Sie hierfür zur Webseite SCHÜLER>KANDIDATENVERFAHREN>STATUSVERWALTUNG in das Register Interner Schulformübergang.

Klicken Sie auf . Das Dialogfenster Schüler suchen öffnet sich.

| Schüler suchen                                                                  |                                            | -      | Geben Sie die entsprechenden Suchkriterien                                                 |
|---------------------------------------------------------------------------------|--------------------------------------------|--------|--------------------------------------------------------------------------------------------|
| Kandidaten     Kandidaten     Warteliste       Schüler     Aktive     Ehemalige | Angenommen       Zugeordnete       Externe | Hilfe  | ein.<br>Klicken Sie auf <sup>©</sup> .                                                     |
| Source     Enverter Source       Nachname     Schulform       *     GS_SAPH     | Stufe/Semester Klasse                      | 0      | Wählen Sie in der Ergebnisliste der<br>Schülersuche die betreffenden Schüler:innen<br>aus. |
| SI     Nachname     Vorname       Keine Einträge zur Anzeige vorhanden.         | m/w SF/BK St/Sem Klasse                    | Schule | Klicken Sie auf WÄHLEN                                                                     |

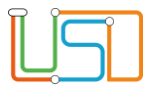

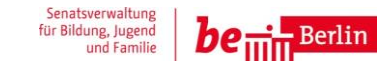

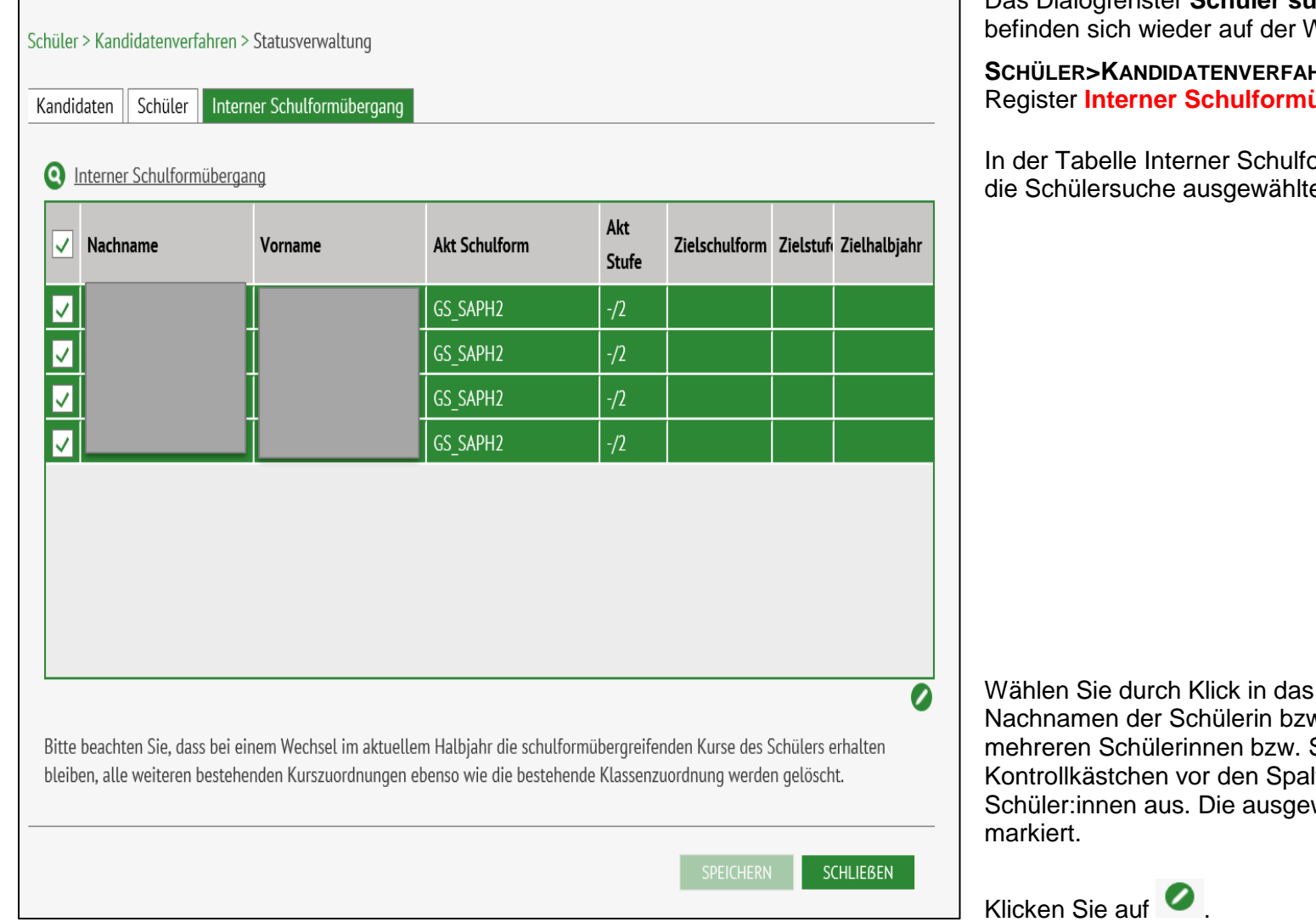

Das Dialogfenster Schüler suchen schließt sich und Sie befinden sich wieder auf der Webseite

SCHÜLER>KANDIDATENVERFAHREN>STATUSVERWALTUNG Register Interner Schulformübergang.

In der Tabelle Interner Schulformübergang erscheinen die über die Schülersuche ausgewählten Schüler:innen.

Wählen Sie durch Klick in das Kontrollkästchen vor dem Nachnamen der Schülerin bzw. des Schülers oder bei mehreren Schülerinnen bzw. Schülern durch Klick in das Kontrollkästchen vor den Spaltenüberschriften nochmals die Schüler:innen aus. Die ausgewählten Datensätze sind grün

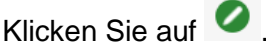

Das Dialogfenster Schulformübergang bearbeiten öffnet sich.

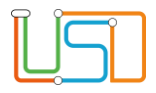

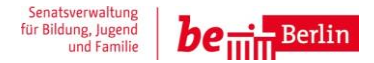

| Schulformübergang bearbo                           | eiten 🗕                   |                                                                                                    |
|----------------------------------------------------|---------------------------|----------------------------------------------------------------------------------------------------|
| <u>Kandidateninformation</u><br>Aktuelles Halbjahr |                           | Wählen Sie Halbjahr, Wunschschulform und Wunschstufe aus.                                                                                                    |
| Hatojanr<br>Wunschschulform<br>Wunschstufe*        | GSS_GS •<br>03/1 •        | Klicken Sie auf                                                                                                    |
| Stichtag                                           | 08.07.2024                |                                                                                                    |
| Priorität                                          | 1<br>ÜBERNEHMEN ABBRECHEN | Das Dialogfenster <b>Schulformübergang bearbeiten</b> schließt sich. Sie befinden<br>sich wieder auf der Webseite<br><b>SCHÜLER&gt;KANDIDATENVERFAHREN&gt;STATUSVERWALTUNG</b> Register <b>Interner</b><br><b>Schulformübergang</b> . |
|                                                    |                           |                                                                                                    |

In der Tabelle sehen Sie jetzt für alle gewählten Schüler:innen die ausgefüllten Zieldaten.

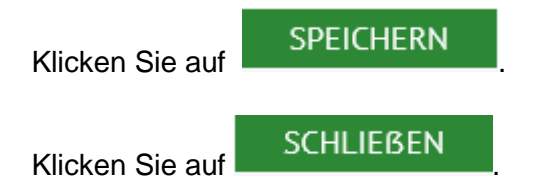

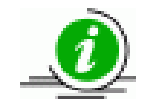

Führen Sie den internen Schulformwechsel erst nach Beginn des neuen Schuljahres durch, so sind die betreffenden Schülerinnen und Schüler keiner Schulform und Stufe zugeordnet. Dies ist bei der Schülersuche zu beachten.

Beachten Sie hierzu auch die Anleitung A3 – Interner Schulformwechsel und die Berliner LUSD-Onlinehilfe.

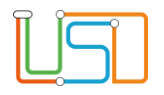

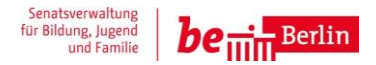

# Abgängerinnen und Abgänger

Geben Sie alle Schüler:innen frei, die zum 1. August Ihre Schule verlassen und an eine weiterführende Schule gehen. Hierfür haben Sie zwei Möglichkeiten:

#### Für jede:n Schüler:in einzeln mit Angabe der Wunschschule

Gehen Sie zur Webseite **SCHÜLER>KANDIDATENVERFAHREN>ABGÄNGER**. Suchen Sie über die Schülersuche die entsprechenden Schüler:innen, geben Sie das Freigabedatum ein. Damit im Feld Wunschschule auch eine Wunschschule steht, müssen Sie zunächst ein Kandidatenverhältnis zur Wunschschule anlegen.

| Schulo                                  | Freigabe zum         | 31.07.2024       | • • •   | ٢   |            |           |      |             |     |   |
|-----------------------------------------|----------------------|------------------|---------|-----|------------|-----------|------|-------------|-----|---|
| Schüler                                 | Ehemalig zum         |                  |         | Ð   | Förderprog | g./ Stich | tag  |             | 1   | • |
| <ul> <li>Schülerbasisdaten</li> </ul>   | sopäd. Förderungsart |                  |         |     |            |           |      |             |     |   |
| <ul> <li>Kandidatenverfahren</li> </ul> |                      |                  |         |     |            |           |      |             |     |   |
| Abgänger                                | Wunschashulo         |                  |         |     |            |           |      |             |     |   |
| Kandidaten                              | wunschschute         |                  |         |     |            |           |      |             |     |   |
| Überweisung                             |                      |                  |         |     | Richerige  | Sprack    | en I | Wunschsprac | hen |   |
| Statusverwaltung                        | Priorität            | SF/BK            | St/Sem. |     |            |           |      | wansensprac | nen |   |
| Anmeldung zur Einschulung               | Keine Einträge zur A | nzeige vorhander | ۱.      |     | Sprache    | Seit      | Bis  |             |     |   |
| Einschulung / Schulwechsel              |                      |                  |         |     | E          | 04/1      | 04/1 |             |     |   |
| Schüleraufnahme                         |                      |                  |         |     |            |           |      |             |     |   |
| Datenimport                             |                      |                  |         |     |            |           |      |             |     |   |
| Unterricht                              |                      |                  |         |     |            |           |      |             |     |   |
| Supportclient                           | Übernahme            |                  |         |     |            |           |      |             |     |   |
| Extras                                  |                      |                  |         |     |            |           |      |             |     |   |
| Statistik                               | 000                  |                  |         | 0/0 |            |           |      |             |     |   |
|                                         | ×                    |                  |         |     |            |           |      |             |     |   |

1. Klicken Sie dazu auf 👽 . Das Dialogfenster **Wunschschule hinzufügen** öffnet sich.

Stand: 10.07.2024 – A7 Vorbereitung Schuljahreswechsel

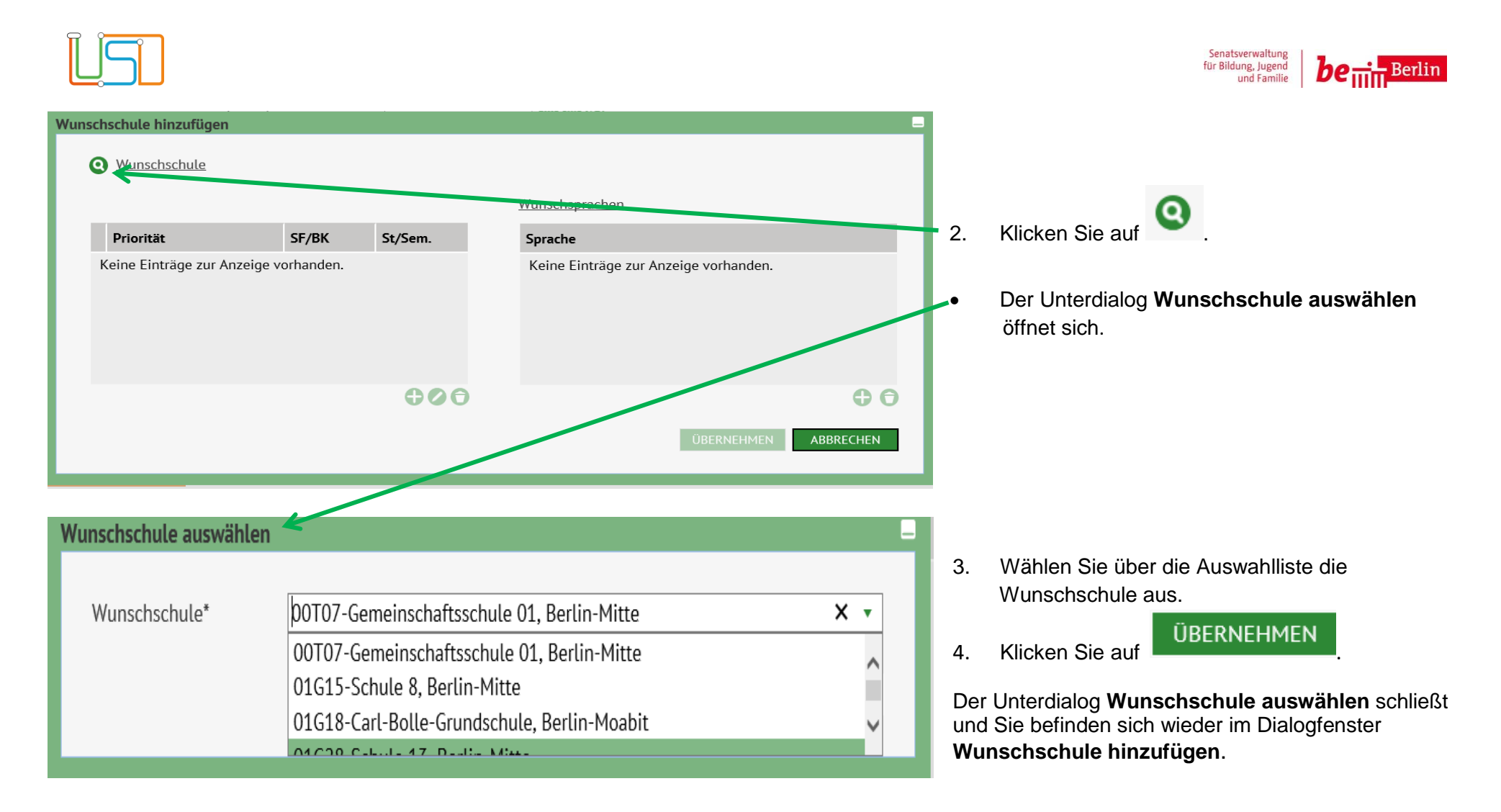

In der Auswahlliste für die Wunschschule erscheinen die Daten der Schulen nur, wenn Sie zuvor auf der Webseite SCHULE>SCHULUMFELD>SCHULEN gepflegt wurden.

Bitte beachten Sie, dass Sie für die hinzugefügte Wunschschule den Kandidatenwunsch vollständig in den Feldern Schulform, Stufe und Priorität ausfüllen.

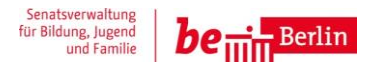

- 5. Klicken Sie im Dialogfenster **Wunschschule hinzufügen** auf der Webseite **SCHÜLER>KANDIDATENVERFAHREN>ABGÄNGER.**
- 6. Klicken Sie auf
- 7. Klicken Sie auf

# SPEICHERN SCHLIEBEN

#### Für viele Schüler:innen gleichzeitig ohne Angabe der Wunschschule

Gehen Sie zur WEBSEITE SCHÜLER> KANDIDATENVERFAHREN>STATUSVERWALTUNG, Register Schüler.

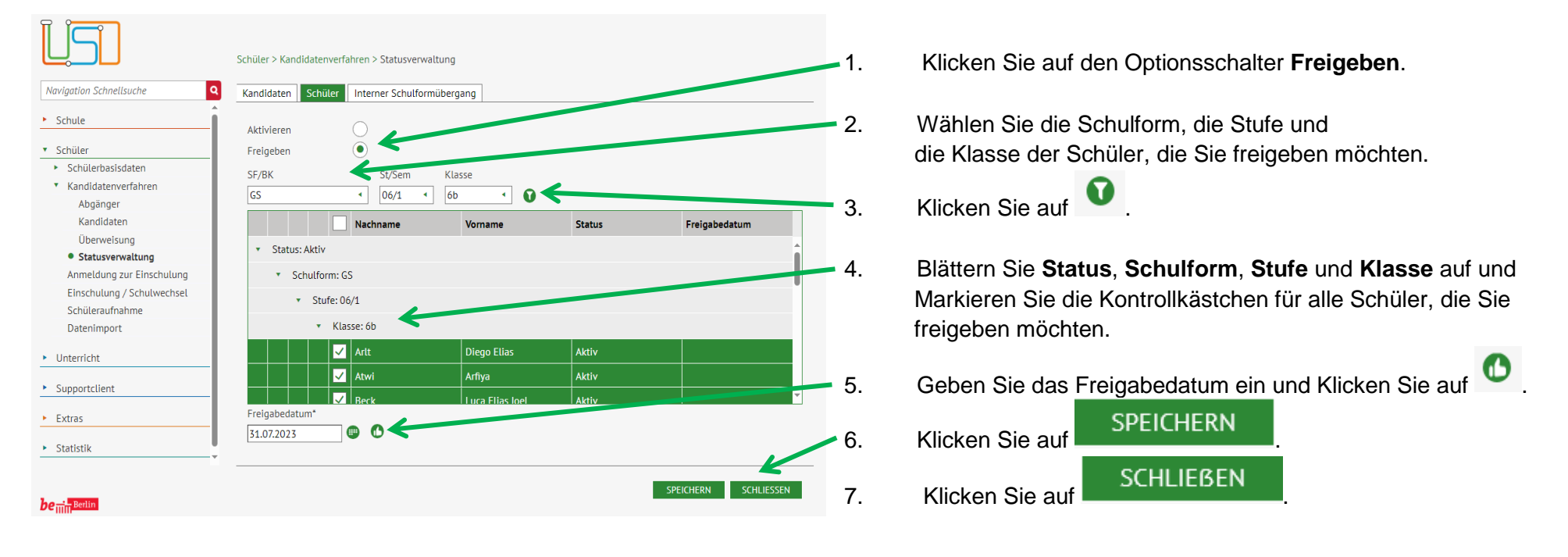

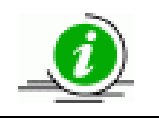

Beachten Sie hierzu auch die Anleitung "A5 – Kurzanleitung Schüler an eine andere Schule freigeben" und die Berliner LUSD-Onlinehilfe.

ÜBERNEHMEN

. Das Dialogfenster schließt und Sie befinden sich wieder auf

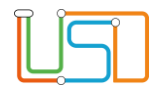

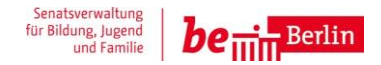

# Schüleraufnahme

Schüler > Einschulung/Schulwechsel

Daten die auf der WEBSEITE SCHÜLER> EINSCHULUNG / SCHULWECHSEL vorhanden sind, können für die UV-Planung genutzt werden.

1. Dazu navigieren Sie zur Webseite SCHÜLER> EINSCHULUNG / SCHULWECHSEL Register Zieldaten. Hier sind die Datensätze zu sehen, die bei Ihnen aufgenommen werden können - grüne Ampel.

|    | Status   | Name                               | Aufnahme<br>in | Merkmal                        | Z-Halbj. | Aufn<br>Datum | Z-SF/BK | Z-St/Sem | 1. FS |
|----|----------|------------------------------------|----------------|--------------------------------|----------|---------------|---------|----------|-------|
| ]  | Ν        | Dabak, Pia                         |                | Zuzug sofort<br>schulpflichtig |          |               |         |          |       |
| ·  | N        | Felgentreff, Hedi                  |                | Zuzug sofort<br>schulpflichtig |          |               |         |          |       |
| Y  | N        | Kalashyan, Ario                    |                | Zuzug sofort<br>schulpflichtig |          |               |         |          |       |
|    | Ν        | Keil, Damian                       |                | Zuzug sofort<br>schulpflichtig |          |               |         |          |       |
| ]  | Ν        | Minchev, Destiny<br>Marlies Renate |                | Zuzug<br>Weiterführend         |          |               |         |          |       |
|    | Ν        | Pfaff, Johanna Ida<br>Maria        |                | Zuzug sofort<br>schulpflichtig |          |               |         |          |       |
| Da | tensätze |                                    |                |                                |          |               |         |          |       |
|    |          |                                    |                |                                |          |               |         |          | 0     |

2. Wählen Sie einen, mehrere oder alle Datensätze aus. Klicken Sie dann das Schaltsymbol Zieldaten bearbeiten 🧭. Der Dialog Zieldaten eingeben öffnet sich.

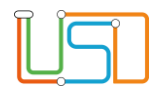

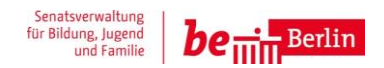

| Zieldaten eingeben                                                                     |        |                     |                                                                                                    |
|----------------------------------------------------------------------------------------|--------|---------------------|----------------------------------------------------------------------------------------------------|
| Zielhalbjahr*<br>Ziel-SF/BK*<br>Aufnahmedatum*<br>Ziel-St/Sem*<br>Klasse<br>Aktivieren | 2024/1 | SPEICHERN ABBRECHEN | Im Dialog <b>Zieldaten eingeben</b> sind die Felder<br><b>Zielhalbjahr</b> und <b>Aufnahmedatum</b> bereits<br>korrekt vorbelegt. Wählen Sie noch einen<br>Eintrag bei<br><b>Zielschulform/Bildungskombination</b> und bei<br><b>Zielstufe/Semester</b> aus. Mit Klick auf<br><b>SPEICHERN</b><br>legen Sie dann die<br>eingetragenen Zieldaten fest. |

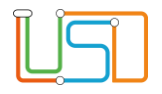

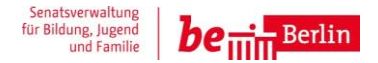

# Schulanfänger:innen in Klassen verteilen

Sie können bis zum Beginn des neuen Schuljahres warten und ab dem 1. August die entsprechenden Klassen bilden. Vorher müssen Sie alle Schüler:innen, die erst ab dem neuen Schuljahr Ihre Schule besuchen aktivieren. Dies ist erst mit Beginn des Schuljahres möglich. Gehen Sie hierfür auf die Webseite Schüler > Kandidatenverfahren > Statusverwaltung. Register Kandidaten.

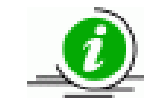

Die Ihnen vom Schulamt zugewiesenen Schulanfänger:innen haben alle den Status angenommen. Bitte beachten Sie hier zu auch die Anleitung "S8 – Anleitung Aufnahme zur Einschulung" und die Berliner LUSD-Onlinehilfe.

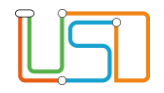

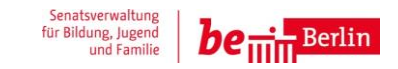

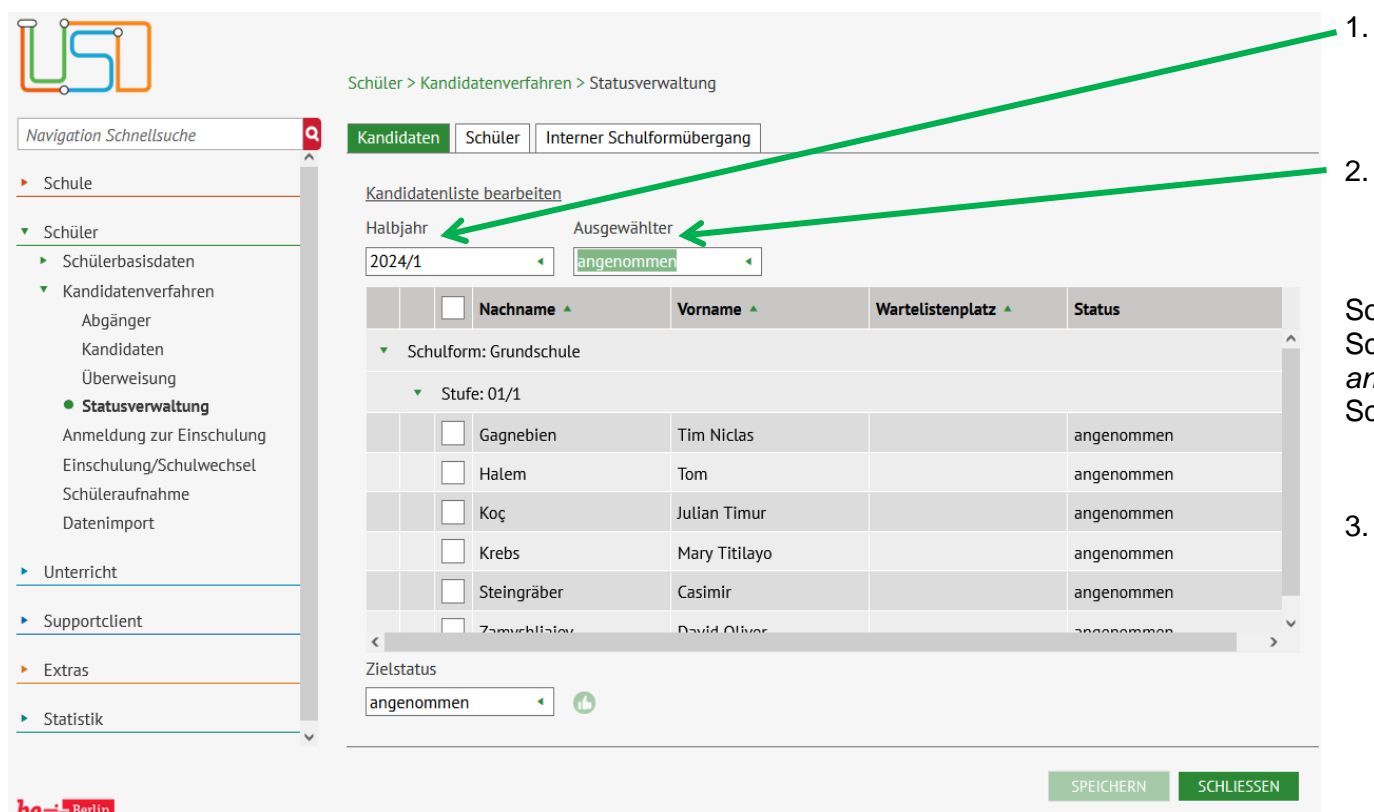

- Wählen Sie im Feld Halbjahr das 1. Halbjahr des neuen Schuljahres ein (in unserem Beispiel 2024/1)
- Im Feld **Ausgewählter** wählen Sie den Status angenommen.

Sofort erscheint eine Ergebnisliste, mit allen Schülerinnen und Schülern, die den Status *angenommen* haben. Die Tabelle ist nach Schulform und Stufe gegliedert.

Wechseln Sie nun in das Register Schüler.

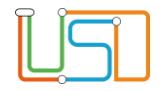

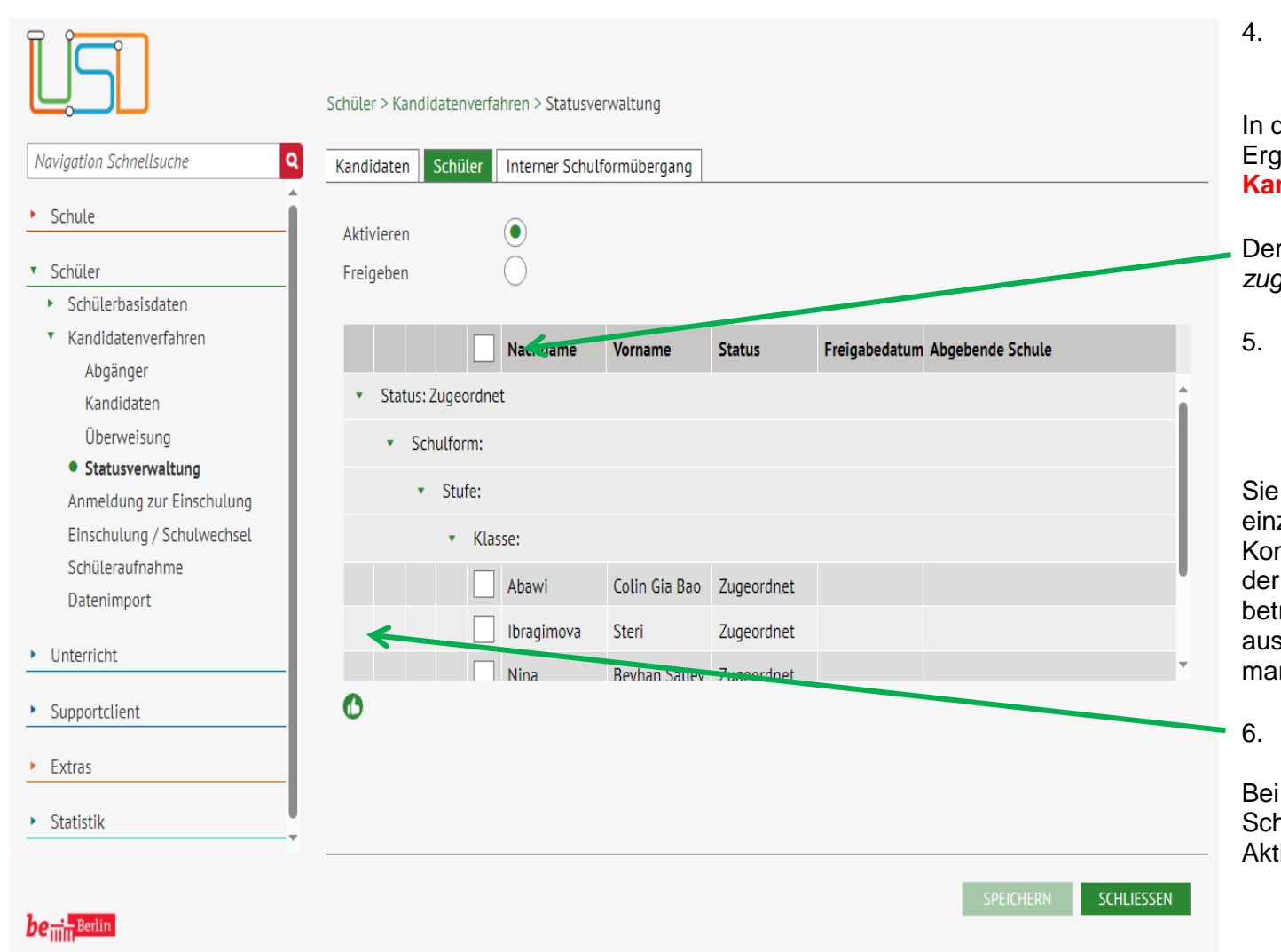

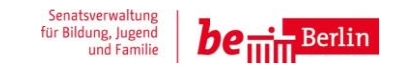

4. Der Optionsschalter *Aktivieren* ist voreingestellt.

In der Tabelle sehen Sie die gleiche Ergebnisliste wie im Register Kandidaten.

Der Status der Schüler ist jetzt zugeordnet.

 Wählen Sie durch Klick in das Kontrollkästchen vor den Spaltenüberschriften alle Schüler:innen aus.

Sie können die Schüler:innen auch einzeln durch Klick in das jeweilige Kontrollkästchen vor dem Nachnamen der betreffenden Schülerin bzw. des betreffenden Schülers auswählen. Die ausgewählten Datensätze sind grün markiert.

Klicken Sie auf

Bei den ausgewählten Schülerinnen und Schülern steht jetzt in der Spalte Status Aktiv.

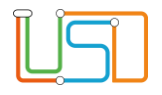

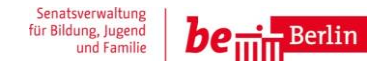

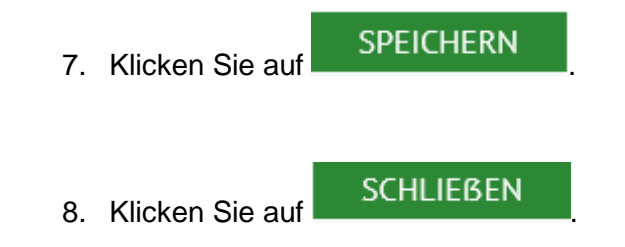

Jetzt können Sie die Schüler:innen auf der Webseite Unterricht>UV-Bearbeitung>Klassenorganisation auf Klassen verteilen.

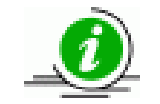

Alternativ steht Ihnen der UV-Planungsassistent zur Verfügung. Dieser versetzt Ihre Berliner LUSD in den zeitlichen Zustand des kommenden Halbjahres. Wenn Sie diesen nutzen möchten lesen Sie bitte die Berliner LUSD-Onlinehilfe.